# Rapportera resultat på modul eller kurs

| Innehåll                           | Sida |
|------------------------------------|------|
| Rapportera resultat på modul       | 1-3  |
| Rapportera resultat på hela kursen | 4-5  |
| Resultatnoteringar                 | 6    |

#### Rapportera resultat på modul

- 1. Logga in i Ladok och välj fliken Rapportera på startsidan
- 2. Klicka på kursen du ska rapportera resultat på
- 3. Nu ser du alla moduler inom kursen till höger. Klicka på "Rapportera" i raden för den modul (del av kurs) som du ska rapportera resultat på.

### Välkommen Eva Allsmäktig

| Personnummer                        | Efternamn                                                      | Förnamn                                                              |                                                                           | Benämning                                                                 | Utb.kod                  |
|-------------------------------------|----------------------------------------------------------------|----------------------------------------------------------------------|---------------------------------------------------------------------------|---------------------------------------------------------------------------|--------------------------|
| Sök student                         | Rapportera                                                     | Om du ska rapporter<br>en tidigare termin så<br>och klickar sedan på | ra på en kurs som gic<br>å ändrar du termin hä<br>i kursen i listan nedar | k kurstillfälle<br>r<br>n.                                                |                          |
| Alla kurser ja     HT2020     VT202 | ng får rapportera på<br>10 HT2019 Hösttermin 202               | ) Klara för resultat på hel kurs 1<br>20 – Alla organisationsenheter | )<br>X v                                                                  | ,                                                                         |                          |
| Examinationst<br>Här kan du rapp    | illfällen och övriga aktivit<br>vortera och attestera resultat | e <b>tstillfällen</b><br>via tex tentamenstillfälle                  | BKURS7 Sar     Kurstillfällen 2 / 2 ·                                     | <ul> <li>mhällsstruktur 30,0 hp</li> <li>Genvägar → Version: 1</li> </ul> |                          |
| BKURS3 Sam                          | nällsekonomi 30,0 hp                                           |                                                                      | > Introduktion Sam<br>Samhällsstruktur                                    | hällsstruktur 10,0 hp B701 3<br>20,0 hp B702                              | Rapportera<br>Rapportera |
| BKURS7 Saml                         | nällsstruktur 30,0 hp                                          | 2                                                                    | > Resultat på kurs                                                        |                                                                           | Rapportera               |
| UM7111 Skolar                       | n i samhället: matematik, na                                   | turvetenskap och teknik 22,5 hp                                      | >                                                                         |                                                                           |                          |

## Ladok

- 4. Du länkas vidare till en lista över alla studenter som gått kursen under terminen men som inte fått ett godkänt resultat på modulen ännu.
- 5. Välj betyg i raden för respektive student genom att klicka på betyget hen ska få. Studenterna markeras automatiskt när du gör det.
- 6. Använd knappen "Ex.datum" i tabellhuvudet för att ge alla markerade studenter samma examinationsdatum.

Examinationsdatum = tentamensdatum eller datum för senast genomförda moment.

- OM studenterna ska ha olika examinationsdatum kan du lägga in det i raden för varje student istället
- 7. Spara (kortkommando: Ctrl+S)

Nu är resultaten sparade som utkast. Du kan lämna sidan och fortsätta vid ett annat tillfälle.

Om du är klar med rapporteringen så går du vidare direkt och klarmarkerar resultaten.

#### FMAF05 Matematik - System och transformer 7,0 hp

| 🖋 R  | apportera   | <b>E</b> 4 | Attestera    | 🔟 Result     | tatuppföljning   | 👗 Deltaga      | nde (      | Aktivitets | tillfällen | Resi      | ultatnoteringar |          | Grupper          |            |
|------|-------------|------------|--------------|--------------|------------------|----------------|------------|------------|------------|-----------|-----------------|----------|------------------|------------|
| Öve  | rsikt / 300 | 01 Ma      | atematis     | ka struktur  | rer 5,0 hp       |                |            |            |            |           |                 |          |                  |            |
| Anta | l studenter | Visa       | studenter    | registrerade | på kurstillfälle | från version   | 1          |            |            |           |                 | Visa     | a resultat i sta | tus        |
| 5    | 7 st        | 202        | 22-10-29 - 2 | 2023-01-15 T | S801 50% Norn    | nal Umeå ⊗     |            |            |            | ~         | 🗌 Dölj avbrot   | t O      | behandlade 🗵     | ) Utkast ( |
|      |             |            |              |              |                  |                |            |            |            |           |                 |          |                  |            |
| Spa  | ra (Ctrl+S) | 7          | markera      | (Ctrl+S)     | Övriga funktior  | ier 🗸 Bet      | tyg i utka | st: F:- F  | X:- E:-    | D:-       | C:- B:- /       | A : -    | Ändringar f      | nns som in |
|      | Pnr         | 1₹         | Namn         | <b>↑</b> ₹   | Betyg 🗸 *        | t↓             | Ex.dat     | um ~ 6     | Status     |           | Mer informa     | tion     |                  |            |
|      | 19790918-   | 9230       | Algotson     | , Emelia     | F FX E L         | ) <b>С</b> В А |            |            | Ângra à    | ändringar |                 |          |                  |            |
|      | 19600318-   | 0988       | Algotson     | , Mario      | F FX E L         | C B A          |            | <b>#</b>   | Ângra a    | ändringar |                 |          |                  |            |
|      | 19940913-   | 2389       | Andersso     | on, Alicia   | F FX E C         | CBA            |            | <b>#</b>   |            |           |                 |          |                  |            |
|      | 19850712-   | 9990       | Andersso     | on, Hannes   | F FX E C         | C B A          |            | <u></u>    |            |           | Ø Hinder 🤇      | Tillg.   |                  |            |
|      | 19841127-   | 9287       | Anderss      | on, Johan    | F FX E L         | <b>5</b> A     |            | <b>#</b>   | Ångra ä    | ändringar |                 |          |                  |            |
|      | 19340412-   | 9094       | Arnö, Jos    | sefin        | F FX E C         | СВА            |            | <b>m</b>   | 1          |           |                 |          |                  |            |
|      | 19300302-   | 9091       | Asp, Erik    |              | F FX E C         | CBA            |            | <b>**</b>  | /          |           | A Varning       | <b>↑</b> |                  |            |
|      |             |            |              | År           | ngra ändrij      | ngar           |            | /          | /          |           |                 |          |                  |            |

On du skrivit in fel information kan du ångra ändringar i raden för en student innan du sparar.

#### Mer information

I kolumnen visas information som kan vara relevant för dig när du rapporterar. Klicka på texterna för att se mer information.

#### Klarmarkera resultat

**Klarmarkera** = Du gör resultaten klara för att attesteras av examinatorn. Resultaten låses och kan inte längre ändras av den som bara rapporterar på kursen.

Resultaten (betyg + examinationsdatum) måste vara sparade i utkast för att klarmarkeras.

#### 8. Markera studenterna vars resultat ska klarmarkeras

9. Klicka på klarmarkera

| 🗐 FN    | FMAF05 Matematik - System och transform                                                                                                 |      |          |           |       |                       |     | orme     | Summering av utkast |               |          |                |                 |  |
|---------|----------------------------------------------------------------------------------------------------|------|----------|-----------|-------|-----------------------|-----|----------|---------------------|---------------|----------|----------------|-----------------|--|
| 🖋 Rap   | ✓ Rapportera ✓ Attestera ▲ Resultatuppföljning ▲ Deltagar De betyg du sparat som utkast summera bör Så du kon dubbalkalla betyg inlagda |      |          |           |       |                       |     |          |                     |               |          |                | st summeras     |  |
| Övers   | Översikt / 3001 Matematiska strukturer 5,0 hp här. Så du kan dubbelkolla betyg inlagda Ladok mot de i ditt underlag.                    |      |          |           |       |                       |     |          |                     |               |          |                | etyg inlagda i  |  |
| Antal s | Antal studenter Visa studenter registrerade på kurstillfälle från version 3                                                             |      |          |           |       |                       |     |          |                     |               |          |                |                 |  |
| 57      | 57 st 2021-01-18 - 2021-06-06 05021 25% Normal Uppsala ⊗ ∨ Dölj avbrott Obehandlade ⊗ Utkast ⊗                                          |      |          |           |       |                       |     |          |                     |               |          |                |                 |  |
| Spara   | Spara (Ctrl+S) A Klarmarkera (Ctrl+S) g ja funktioner V Betyg i utkast: F:- FX:- E:- D:2 C:2 B:1 A:-                                    |      |          |           |       |                       |     |          |                     |               |          |                |                 |  |
|         | Pnr                                                                                                    | î≣ N | Namn     | 1≣        | Betyg | <ul> <li>*</li> </ul> |     | î↓       | Ex.datum            | <b>~</b> * ↑↓ | Status   |                | Mer information |  |
|         | 9790918-92                                                                                                    | 30   | Algotson | Emelia    | F FX  | E D                   | C B | Α        | 2022-08-09          | ) 🛗           | 🗗 Utkast | ta bort utkast |                 |  |
|         | 8 318-09                                                                                                    | 88 4 | Algotson | Mario     | F FX  | E D                   | CB  | Α        | 2022-08-09          | •             | Utkast   | ta bort utkast |                 |  |
|         | 9940913-23                                                                                                    | 89 4 | Andersso | n, Alicia | F FX  | E D                   | СB  | A        | 2022-08-09          | )             | Utkast   | ta bort utkast |                 |  |
|         |                                                                                                    |      |          |           |       |                       |     | <b>_</b> |                     |               |          |                | •···· •·        |  |

10. I dialogrutan:

välj rättande lärare

Du kan välja personer i rullistorna "Rapportörer med behörighet" och "Användare på lärosätet". Om personen inte finns: skriv i fältet "Övriga medverkande".

• välj vilken examinator som ska aviseras om att attestering väntar.

#### 11. Klicka på Klarmarkera och avisera (Kortkommando: Ctrl + S).

Resultaten är nu klarmarkerade och kan bara hanteras av den som attesterar på kursen. Examinatorn som du valt att avisera får ett mail om resultaten inom en halvtimme.

| Klarmarkeras av   | Allsmäktig, Eva                                         |  |
|-------------------|---------------------------------------------------------|--|
| Rättande lärare 🚯 | Rapportörer med behörighet                              |  |
|                   | Valj 🔍 🔍 Valj mig                                       |  |
|                   | Användare på lärosätet                                  |  |
|                   | Valj                                                    |  |
|                   | Övriga                                                  |  |
|                   | Efternamn, Förnamn (e-postadress) Lärosäte/organisation |  |
|                   | Max 1000 tecken                                         |  |
|                   |                                                         |  |

När en student har **godkända**, **attesterade** resultat på **alla obligatoriska moduler** i kursen behöver du rapportera ett samlat resultat på hela kursen.

#### Hitta studenter att rapportera resultat på hela kursen för

Du får en notis på startsidan av Ladok när det finns resultat på hela kursen att rapportera in.

Beroende på vilka inställningar som gjorts för dig i Ladok så är det möjligt att du får en mailavisering när du kan rapportera in resultat på hel kurs. Oavsett om du får en mailavisering eller inte så sker rapporteringen genom att:

#### Rapportera in resultat på hela kursen

- 1. Gå till startsidan av Ladok och markera valet Klara för resultat på hel kurs
- 2. Klicka in på kursen som du ska rapportera på

| adok                                                       | Studiedokumentat        | ion Utbi                           | ldningsinformat                                     | ion Uppföljnin               | ig Systen                    | nadministr | ration   |                |                  |  |
|------------------------------------------------------------|-------------------------|------------------------------------|-----------------------------------------------------|------------------------------|------------------------------|------------|----------|----------------|------------------|--|
| 希 Startsida                                                | 🛓 Student               | 🗐 Kurs                             | 🖿 Kurspaketeri                                      | ng 💾 Aktivitets              | stillfällen                  | Utdata 🗸   | Avancera | t <del>-</del> | Hantera flera 👻  |  |
| 🖀 Välk                                                     | commen Ev               | va Ålls                            | mäktig                                              |                              |                              |            |          |                |                  |  |
| Personnum                                                  | mer Efternamn           |                                    | Förnamn                                             |                              |                              |            | Kurskod  | Ber            | nämning          |  |
| Sök studen                                                 | it                      |                                    |                                                     | 🗌 Utöka med natio            | nell <mark>u</mark> tsökning | Sök        | ABC123   | Be             | enämning på kurs |  |
| <ul> <li>Attest</li> <li>Alla kur</li> <li>Rapp</li> </ul> | rser jag får rapportera | ortera<br><b>1</b> ● κ<br>ultat på | A Mina ärender<br>lara för resultat p<br>A hel kurs | h ★ Mina ku<br>å hel kurs 12 | urstillfällesfa              | voriter    |          |                |                  |  |
| Kurs                                                       |                         |                                    | Antal                                               | resultat                     | Version                      |            |          |                |                  |  |
| FMAF04                                                     | Matematisk modellerir   | ng med statist                     | <sup>isk</sup> 2                                    | 11                           | 1                            |            |          |                |                  |  |
| 1GN217                                                     | Matematik och matem     | atikdidaktik I                     | 64 a                                                |                              | 12                           |            |          |                |                  |  |

- 3. Du länkas vidare till rapporteringssidan för resultat på kurs.
- 4. Rapportera in betyg i raden för studenterna
  - Du kan ge studenterna samma betyg på hela kursen som de har på en modul genom att: markera studenterna, klicka på "Övriga funktioner" → "Kopiera betyg från modul" \*.
- 5. Examinationsdatum har automatiskt lagts in som samma datum som för senaste modulresultatet. Du kan ändra till ett senare datum vid behov.
- 6. Spara som utkast (kortkommando: Ctrl + S)

7. Klarmarkera, välj rättande lärare och avisera examinatorn som ska attestera resultaten.

Resultaten är nu klarmarkerade och kan bara hanteras av den som attesterar på kursen. Examinatorn som du valt att avisera får ett mejl.

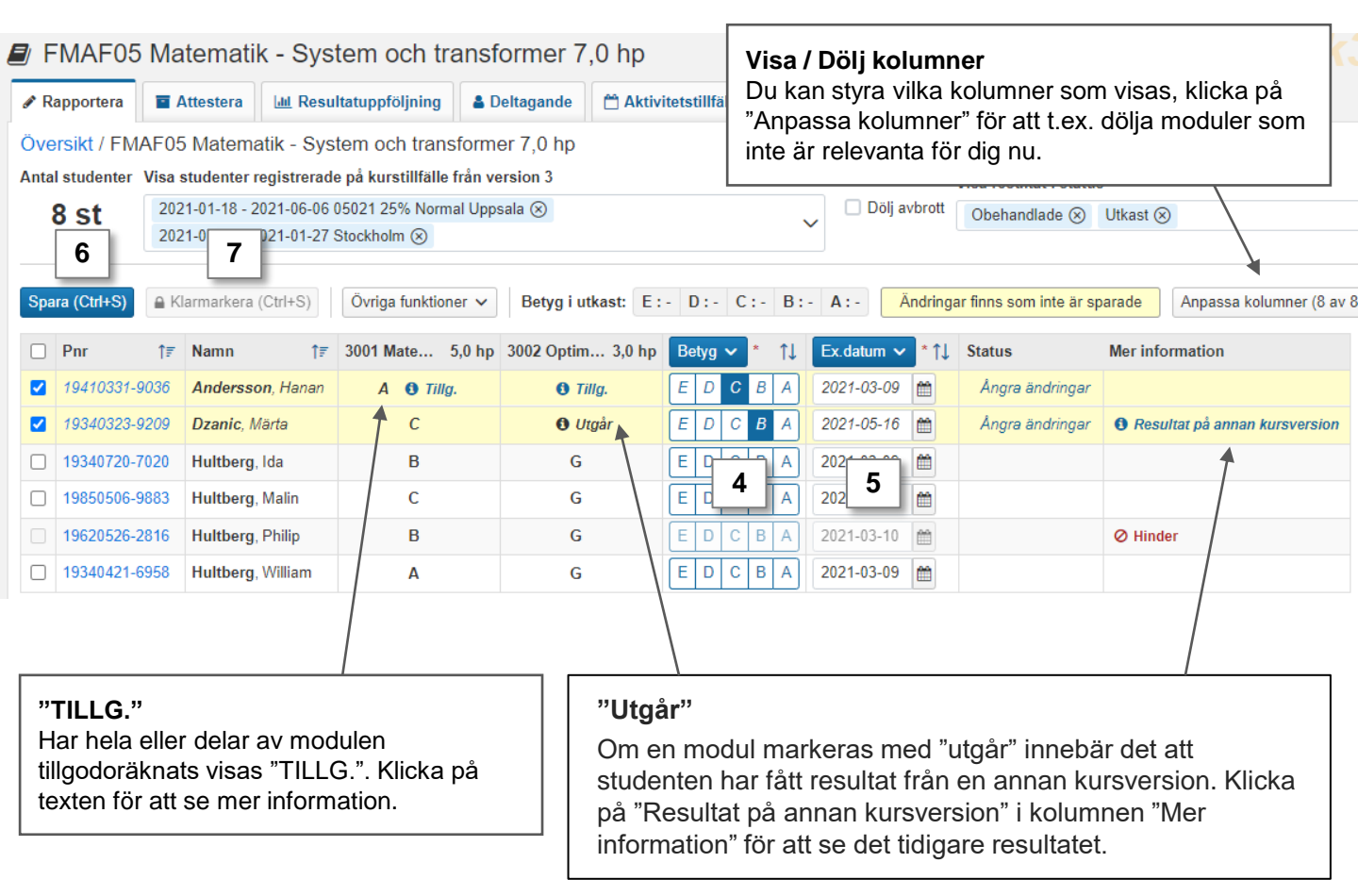

Resultatnoteringar är en typ av anteckningar som kan stödja resultatrapporteringen i Ladok. Noteringar kan rapporteras in löpande under kursens gång. När betyg och/eller eller examinationsdatum sedan ska rapporteras så får du en enkel översikt över studentens deltagande med hjälp av noteringarna som förts.

Nya resultatnoteringar skapas i fliken "Resultatnoteringar" (se <u>instruktioner på ladok.se</u>). När de är skapade kan du rapportera in på dem enl. instruktionerna nedan.

Resultatnoteringar är inte obligatoriska att fylla i, och ger inga högskolepoäng.

#### Rapportera på en resultatnotering

När resultatnoteringar har skapats i fliken "Resultatnoteringar" så läggs de till i kolumner i rapporteringslistan

#### 1. Rapportera in resultatnoteringen genom att:

- Fylla i resultatnoteringen i raden för varje student eller
- Markera flera studenter och sedan fyll i resultatnoteringen från menyraden
- 2. Spara som utkast (kortkommando: Ctrl + S)

Resultatnoteringen som du rapporterade in sparas. När du vid ett senare tillfälle ska rapportera in betyg och examinationsdatum kan du använda dem som stöd.

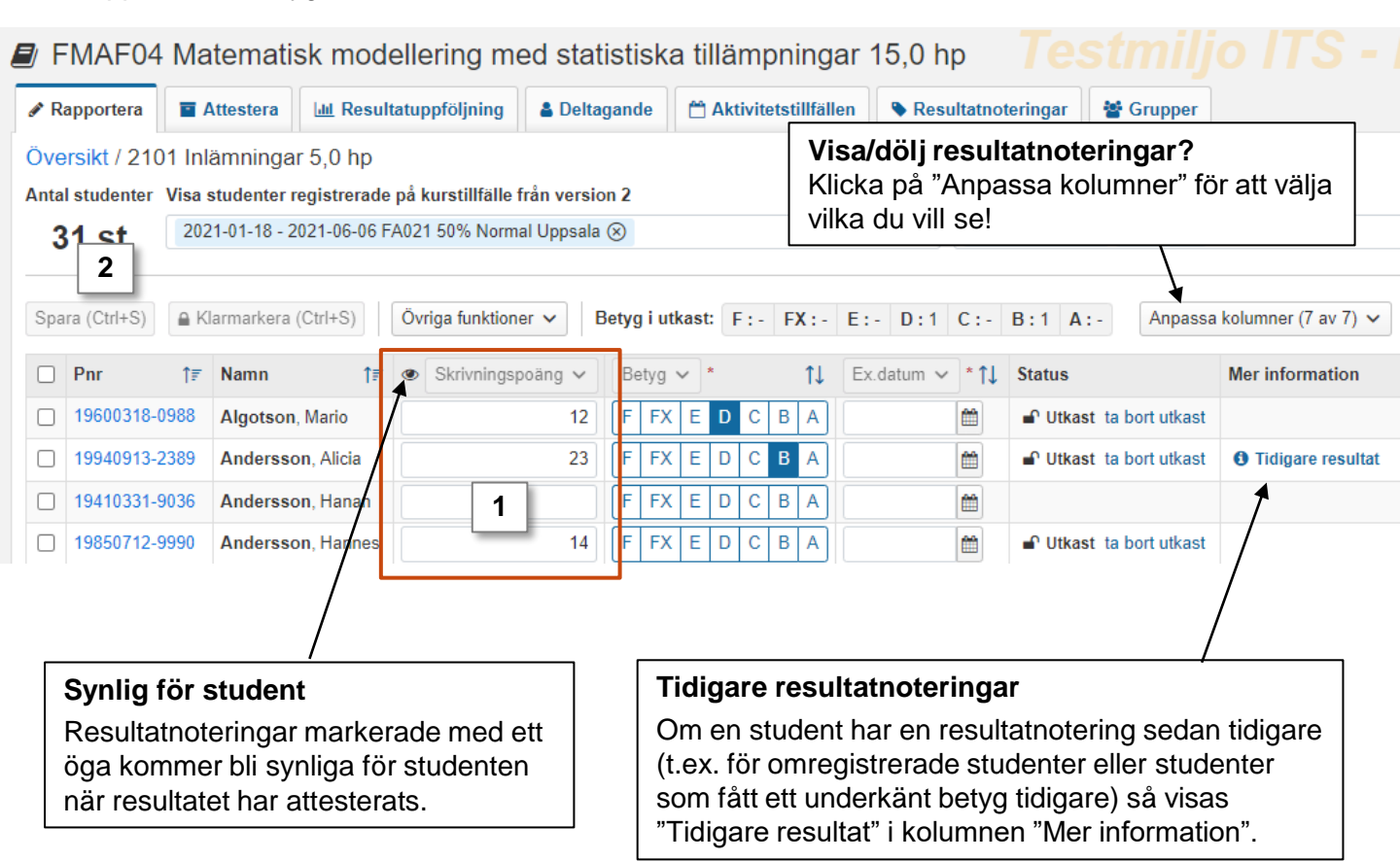